# **Report (RTF) Window**

March 7, 2025

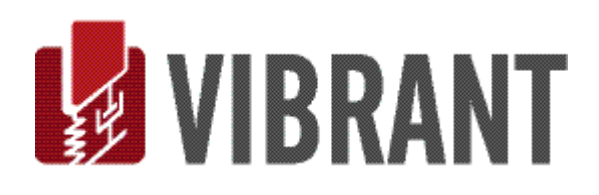

#### Notice

Information in this document is subject to change without notice and does not represent a commitment on the part of Vibrant Technology. Except as otherwise noted, names, companies, and data used in examples, sample outputs, or screen shots, are fictitious and are used solely to illustrate potential applications of the software.

#### Warranty

Vibrant Technology, Inc. warrants that (a) the software in this product will perform substantially in accordance with the accompanying documentation, for a period of one (1) year from the date of delivery, and that (b) any hardware accompanying the software will be free from defects in materials and workmanship for a period of one (1) year from the date of delivery. During this period, if a defect is reported to Vibrant Technology, replacement software or hardware will be provided to the customer at no cost, excluding delivery charges. Any replacement software will be warranted for the remainder of the original warranty period or thirty (30) days, whichever is longer.

This warranty shall not apply to defects resulting from improper or inadequate maintenance by the customer, customer supplied software or interfacing, unauthorized modification or misuse, operation outside of the environmental specifications for the product, or improper site preparation or maintenance.

In the event that the software does not materially operate as warranted above, the sole remedy of the customer (and the entire liability of Vibrant Technology) shall be the correction or detour of programming errors attributable to Vibrant Technology. The software should not be relied on as the sole basis to solve a problem whose incorrect solution could result in injury to a person or property. If the software is employed in such a manner, it is at the entire risk of the customer, and Vibrant Technology disclaims all liability for such misuse.

NO OTHER WARRANTY IS EXPRESSED OR IMPLIED. VIBRANT TECHNOLOGY SPECIFICALLY MAKES NO WARRANTY OF ANY KIND WITH REGARD TO THIS MATERIAL, INCLUDING, BUT NOT LIMITED TO, THE IMPLIED WARRANTIES OF MERCHANT ABILITY AND FITNESS FOR A PARTICULAR PURPOSE.

THE REMEDIES PROVIDED HEREIN ARE THE CUSTOMER'S SOLE AND EXCLUSIVE REMEDIES. VIBRANT TECHNOLOGY SHALL NOT BE LIABLE FOR ANY DIRECT, INDIRECT, SPECIAL, INCIDENTAL, OR CONSEQUENTIAL DAMAGES IN CONNECTION WITH THE FURNISHING, PERFORMANCE, OR USE OF THIS PRODUCT, WHETHER BASED ON CONTRACT, TORT, OR ANY OTHER LEGAL THEORY.

#### **Copyright**

The software described in this document is copyrighted by Vibrant Technology, Inc. or its suppliers and is protected by United States copyright laws and international treaty provisions. Unauthorized reproduction or distribution of this program, or any portion of it, may result in severe civil and criminal penalties, and will be prosecuted to the maximum extent possible under the law.

You may make copies of the software only for backup or archival purposes. No part of this manual may be reproduced or transmitted in any form or by any means for any purpose without the express written permission of Vibrant Technology.

Copyright © 1992-2025 by Vibrant Technology, Inc. All rights reserved. Printed in the United States of America.

#### Vibrant Technology, Inc.

13275 East Fremont Place Suite 200 Centennial, CO 80112 USA phone: (831) 430-9045 fax: (831) 430-9057 E-mail: support@vibetech.com http://www.vibetech.com

# **Table of Contents**

| Report (RTF) Window                       | 1  |
|-------------------------------------------|----|
| Report (RTF) Window                       | 3  |
| Menu Commands                             | 3  |
| File Menu                                 | 3  |
| File   Save Report                        | 3  |
| File   Save Report As                     | 3  |
| File   Import Report                      | 3  |
| File   Export Report                      | 4  |
| File   Print                              | 4  |
| Page Setup                                | 4  |
| Print Preview                             | 4  |
| File   Close Report                       | 5  |
| Opening a Window                          | 5  |
| Display Menu                              | 5  |
| Display   Center Report (RTF) Window      | 5  |
| Display Page Layout and Normal            | 5  |
| Edit Menu                                 | 6  |
| Edit   Undo                               | 6  |
| Edit   Select All                         | 6  |
| Edit   Select None                        | 6  |
| Edit   Cut                                | 6  |
| Edit   Copy to Clipboard                  | 6  |
| Edit   Paste                              | 6  |
| Edit   Delete                             | 6  |
| Edit   Find Next                          | 6  |
| Edit   Replace                            | 6  |
| Format Menu                               | 7  |
| Format   Font                             | 7  |
| Format   Paragraph                        | 7  |
| Format   Bullets and Numbering Properties | 8  |
| Format   Styles                           | 8  |
| Format   Tabs                             | 9  |
| Format   Image                            | 9  |
| Format   Language                         | 10 |
| Zoom Menu                                 | 10 |

| Insert Menu                  | 11 |
|------------------------------|----|
| Insert   Page Break          |    |
| Insert   File                |    |
| Insert   Picture from File   |    |
| Insert   Wrapping Page Break |    |
| Table Menu                   | 11 |
| Table   Insert Table         |    |
| Form Layout Menu             | 12 |
| Controls Menu                |    |
| Script Menu                  | 12 |
| Script   Add New Line        |    |
| Script   Add Text            |    |
| Parameter                    |    |
| Script   GoTo Line           |    |
| Parameter                    |    |

# **Report (RTF) Window**

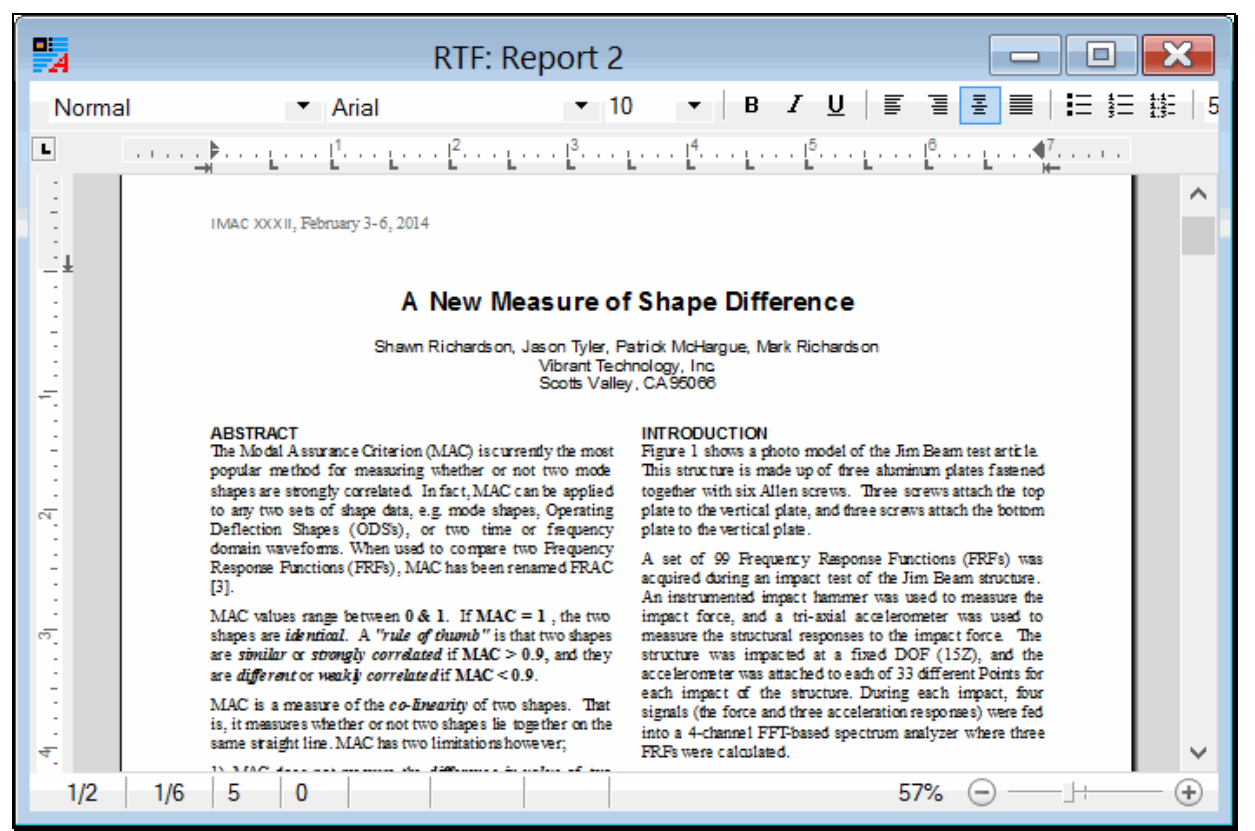

#### Report (RTF) Window.

This chapter contains descriptions of the commands in the Report (RTF) Window.

A Report (RTF) Window is a text and graphics processor that can be used to document a Project.

A Report (in RTF format) can be imported from and exported to MS Word for further enhancement.

#### Menu Commands

Menu command descriptions in this chapter are ordered by command menu (*from left to right*), and then by the commands in each menu (*from top to bottom*).

Each menu command is executed by choosing it from its command **menu**, or by *clicking* on its **Tool** if it is on a **Toolbar**.

#### **File Menu**

#### File | Save Report

Saves the Report file into the current Project file on disk.

#### File | Save Report As

Saves a copy of the Report file with a new name into the current Project file on disk.

#### File | Import Report

Imports a Report file from a disk file in an external file format.

Report files can be imported in text (.TXT) format or rich text format (.RTF).

# File | Export Report

Exports the Report file to a disk file in an external file format.

Report files can be exported in **text (.TXT)** format or **rich text format (.RTF)**.

#### File | Print

Prints the current Report file on the Windows printer.

The installed Windows printer must be a graphics printer to use this command.

#### Page Setup

Opens the following dialog box for formatting pages in the Report document.

|             | Page Setup                                                                                                    | x |
|-------------|----------------------------------------------------------------------------------------------------|---|
|             | A second second |   |
| Paper       |                                                                                                    |   |
| Size:       | Letter V                                                                                                    |   |
| Source:     | Automatically Select V                                                                                                    |   |
| Orientation | Margins (inches)                                                                                                    |   |
| Portrait    | Left 0.75 Right 0.75                                                                                                    |   |
| OLandscape  | Top: 1 Bottom: 1                                                                                                    |   |
|             | OK Cancel                                                                                                    |   |

Report Page Setup Dialog.

#### **Print Preview**

Opens the following dialog box for previewing the Report document before printing it.

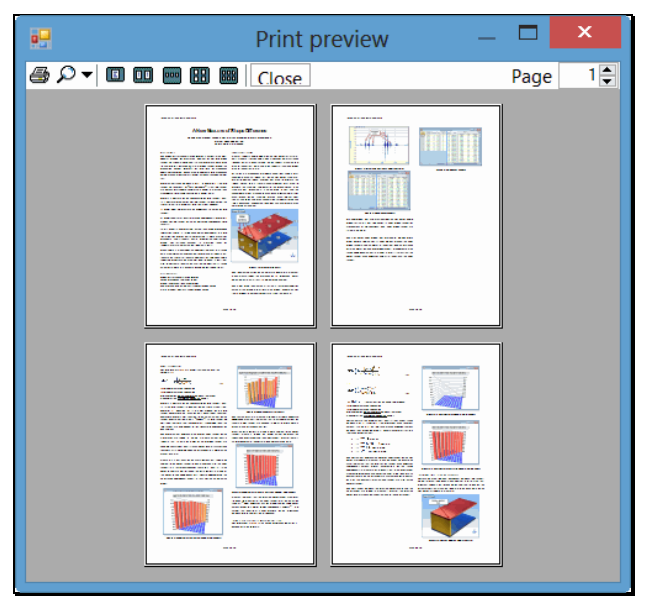

Report Print Preview Dialog.

#### File | Close Report

Closes the Report file window.

Any window can also be closed by *clicking* on the close button in the *upper right corner* of the window.

#### **Opening a Window**

To open a Report (RTF) Window in the Work Area,

- Double click on its name in either pane of the *Current Project Panel*.
- Or right click on its name in either pane of the Current Project Panel and execute Open from the menu.

# **Display Menu**

#### Display | Center Report (RTF) Window

Centers the Report (RTF) Window in the Work Area of the MEscope window.

Repeated execution of this command alternately centers the window and returns it to its former position.

#### **Display Page Layout and Normal**

These two commands display the document either in **Page Layout** format or in **Normal** format. These two formats are shown below.

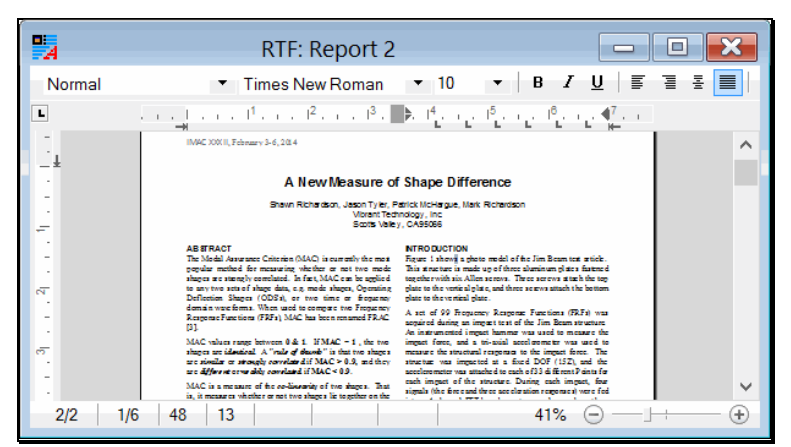

Page Layout Format.

| Title $\bullet$ Arial $\bullet$ 16 $\bullet$ $\blacksquare$ $Z$ $U$ $\blacksquare$ $\blacksquare$ $\blacksquare$ $\bullet$ $\bullet$ $\bullet$ $I$ $U$ $\blacksquare$ $\blacksquare$ $\blacksquare$ $\bullet$ $\bullet$ $\bullet$ $I$ $U$ $\blacksquare$ $\blacksquare$ $\blacksquare$ $\bullet$ $\bullet$ $I$ $U$ $\blacksquare$ $\blacksquare$ $\blacksquare$ $\bullet$ $I$ $\blacksquare$ $\bullet$ $\bullet$ $I$ $U$ $\blacksquare$ $\blacksquare$ $I$ $\blacksquare$ $\blacksquare$ $I$ $\blacksquare$ $\blacksquare$ $\bullet$ $\bullet$ $I$ $\blacksquare$ $I$ $\blacksquare$ $I$ $\blacksquare$ $I$ $\blacksquare$ $\bullet$ $I$ $\blacksquare$ $I$ $\blacksquare$ <t< th=""></t<> |  |  |  |
|----------------------------------------------------------------------------------------------------|--|--|--|
|                                                                                                    |  |  |  |
| A New Measure of Shape Dif                                                                                                    |  |  |  |
| A New Measure of Shape Dif                                                                                                    |  |  |  |
| Shawn Richardson, Jason Tyler, Patrick McHargue, McHargue, Vibrant Technology, Inc.<br>Scotts Valley, CA 95066                                                                                                    |  |  |  |
| ABSTRACT<br>The Modal Assurance Criterion (MAC) is currently the most<br>popular method for measuring whether or not two mode<br>shapes are strongly correlated. In fact, MAC can be applied<br>to any two sets of shape data, e.g. mode shapes, Operating<br>Deflection Shapes (ODS's), or two time or frequency<br>domain waveforms. When used to compare two Frequency<br>Response Functions (FRFs), MAC has been renamed FRAC<br>[3].<br>MAC values range between 0. & 1. If MAC = 1, the two                                                                                                    |  |  |  |
|                                                                                                    |  |  |  |

Normal Format.

# **Edit Menu**

#### Edit | Undo

Restores the window to the state it was in *before* the *last* operation.

This command can be used repeatedly to undo the last N operations, N = Number of edits saved

- The Number of edits saved is changed on the General tab in the Project | Options dialog box in the MEscope window
- Hold down the Ctrl key and press the Z key to also execute this command

#### Edit | Select All

Selects all the text & graphics in the Report document.

• Hold down the Ctrl key and press the A key to also execute this command

#### Edit | Select None

Un-selects all the text & graphics in the Report document.

#### Edit | Cut

Deletes the selected text & graphics from the Report document onto the Windows Clipboard.

• Hold down the Ctrl key and press the X key to also execute this command

#### Edit | Copy to Clipboard

Copies the selected text & graphics from the Report document onto the Windows Clipboard.

• Hold down the Ctrl key and press the C key to also execute this command

#### Edit | Paste

Pastes the text & graphics from the Windows Clipboard into the Report document at the cursor position.

#### • Hold down the Ctrl key and press the V key to also execute this command

#### Edit | Delete

Deletes the *selected* text & graphics from the Report document.

#### Edit | Find Next

Opens the following dialog box for finding text in the Report document.

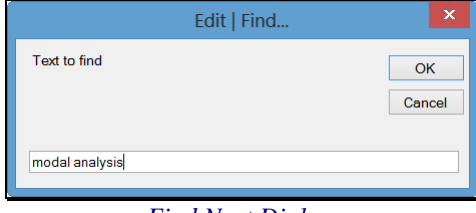

Find Next Dialog.

#### Edit | Replace

Opens the following dialog box for finding and replacing text in the Report document.

|               | Replace | ×           |
|---------------|---------|-------------|
| Find what     | XXXX    | Find Next   |
| Replace with: | уууу    | Replace     |
|               |         | Replace All |
| ✓ Match case  |         | Cancel      |
|               |         |             |
|               |         |             |

# **Format Menu**

# Format | Font

Opens the Font dialog box, which is used to change the font of *selected* text in the document.

| F                                                                           | ont ×                                                    |
|-----------------------------------------------------------------------------|----------------------------------------------------------|
| Font Tekton Pro Cond Tekton Pro Ext Tempus Sans ITC Times Times New Roman Y | Size: OK<br>10<br>6<br>7<br>8<br>9<br>10<br>10<br>Cancel |
| Attributes:<br>Normal Italic<br>Bold Strike out<br>Underlining: without V   | Position:<br>Normal<br>Superscript<br>Subscript          |
| Color.<br>Text:<br>Auto V Other                                             | Text Background:                                         |

Fonts Dialog Box.

# Format | Paragraph

Opens the Paragraph dialog box, which is used to format paragraphs of *selected* text in the document.

|                        | Paragraph                            |
|------------------------|--------------------------------------|
| Formatting and Ir      | ndents Frame and Page Breaks         |
| Formatting: Alignment: | Justified V                          |
| Line spacing:          | Single V 🐳 lines                     |
| Direction:             | Left-to-right                        |
| Indentation:           |                                      |
| Before text:           | 0.000 🜩 inch After text 0.000 🜩 inch |
| Special:               | None V 🔷 inch                        |
| Distances:             |                                      |
| Before:                | 0.083 🔹 inch After: 0.000 🔹 inch     |
|                        | OK Cancel                            |

Paragraph Dialog Box.

# Format | Bullets and Numbering Properties

Opens the Bullets and Numbering dialog box, which is used for adding bullets or numbering to lines of text in the document.

| Bullets and Numbering                                       | ×         |
|-------------------------------------------------------------|-----------|
| Bulleted/Numbered:                                          |           |
| Formatting:                                                 |           |
| Bullet/Number position: 0.000 🔹 inch Separating Character.  | Tab 🗸     |
| Text position: 0.250 🜲 inch Level:                          | 1 ~       |
| Bullet character:                                           |           |
| •         -         ★         →         Other         Size: | Auto 🗸 pt |
| Number format                                               |           |
| Number style: 1,2,3, V Text in front:                       | None 🗸    |
| Start at. 1 Text after:                                     | . 🗸       |
| Restart numbering Continue list                             |           |
| ок                                                          | Cancel    |

Bullets and Numbering Properties Dialog Box.

All the other commands in the **Bullets and Numbering menu** are used to edit the bullets and numbering on lines of text.

# Format | Styles

Opens the Styles dialog box, which is used to change the style of *selected* text in the document.

| Sty                                                                                                | les | ×            |
|----------------------------------------------------------------------------------------------------|-----|--------------|
| Styles:<br>List Continue 2<br>List Continue 3<br>List Continue 4                                   | ^   | OK<br>Cancel |
| List Continue 5<br>List Number<br>List Number 2<br>List Number 3<br>List Number 4<br>List Number 5 |     | New          |
| List Paragraph<br>macro<br>Message Header                                                          |     | Modify       |
| Normal                                                                                             | ~   | Delete       |

Styles Dialog Box.

# Format | Tabs

Opens the Tabs dialog box, which is used to change the text tabbing of *selected* text in the document.

| Tabs                                                                                                    | ×                                         |
|----------------------------------------------------------------------------------------------------|-------------------------------------------|
| 0.50       inch         0.50       inch         0.50       inch         1.00       inch         1.50       inch         2.00       inch         2.50       inch         3.00       inch         3.50       inch         Alignment       inch         Ocenter       inch         Inch       inch         Inch       inch         Inch       Inch         Inch       Inch         I | OK<br>Cancel<br>Set<br>Clear<br>Clear All |

Tabs Dialog Box.

# Format | Image

Opens the Image dialog box, which is used to change the format and text wrapping of a *selected image* in the document.

| Imag                              | ge Attribu     | tes               |                   | × |
|-----------------------------------|----------------|-------------------|-------------------|---|
| Layout and Position Size and Dist | ance Saving    | Options           |                   | _ |
| Wrapping Style:                   |                |                   |                   |   |
|                                   |                |                   |                   |   |
| In Line <u>T</u> op and Bottom    | <u>S</u> quare | Be <u>h</u> ind   | In Fro <u>n</u> t |   |
| Position Style:                   |                |                   |                   |   |
| Move object with text             |                |                   |                   |   |
| Fixed Position on Page:           | 1              |                   |                   |   |
| Horizontal Alignment              |                |                   |                   |   |
| Left Center                       | Right          | Other             | ner Position      |   |
| Absolute Position: -0.058         | 🜲 inch         | to the left of pa | aragraph          |   |
| Vertical Alignment                |                |                   |                   |   |
| Absolute Position: 0.010          | ÷ inch         | below paragra     | aph               |   |
|                                   |                | ОК                | Cancel            |   |

Image Dialog Box.

# Format | Language

| × |
|---|
|   |
|   |
| ^ |
|   |
|   |
|   |
|   |
|   |
|   |
|   |
|   |
| ~ |
|   |
|   |
|   |

Opens the Language dialog box, which is used to change the language used in the document.

Language Dialog Box.

# Zoom Menu

The commands in this menu zoom the Report display by percentages, from 25 to 300 percent. The Report display is also zoomed by using the Zoom slider *in the lower right corner* of the window.

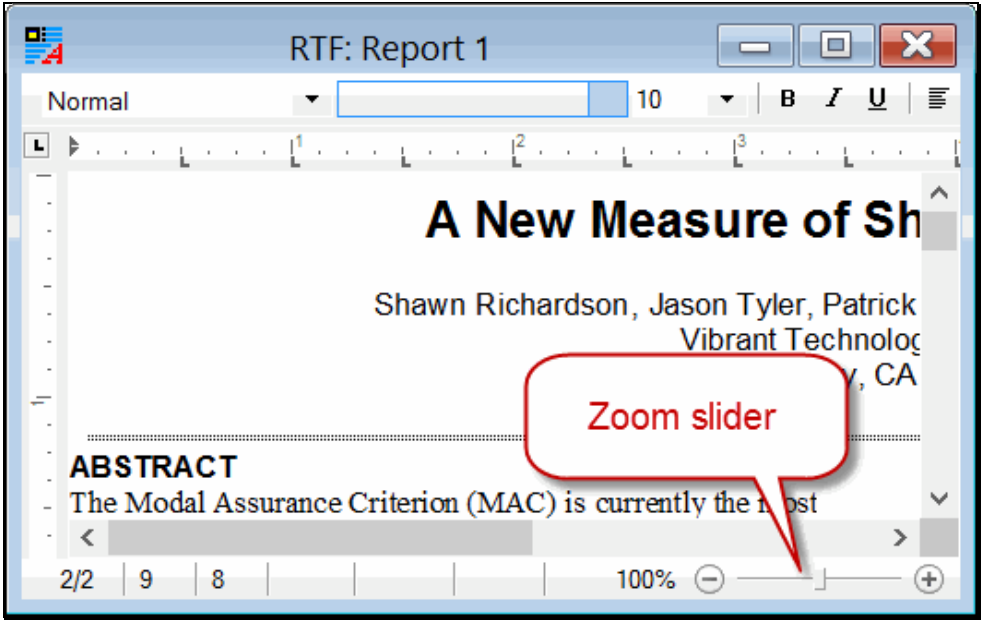

Zoom Slider.

# **Insert Menu**

#### Insert | Page Break

Inserts a Page Break following the current cursor position in the document.

#### Insert | File

Inserts text from a disk file into the document following the current cursor position.

#### Insert | Picture from File

Inserts a picture into the document following the current cursor position

#### Insert | Wrapping Page Break

If text is wrapped around a picture, this command will insert a page break following the wrapped text.

# **Table Menu**

The commands in this menu are used for constructing a Table within the document.

#### Table | Insert Table

This command opens the following dialog box from which a new Table can be defined and inserted into the document at the current cursor position.

| Insert Table ×                     |
|------------------------------------|
| Table size:                        |
| Number of columns:                 |
| Number of rows: 4                  |
| Column width:                      |
| AutoFit to page width              |
| ○ Fixed column width: inch         |
| Options:                           |
| Header                             |
| ✓ Allow rows to break across pages |
| OK Cancel                          |

#### Table Dialog Box.

All the remaining commands in this menu are used for editing a Table after it has been inserted into the document.

# Form Layout Menu

The commands in this menu *justify* all the Report text and graphics to the Left side or to the Right side.

# **Controls Menu**

The commands in this menu show and hide Toolbars and Rulers in the Report (RTF) Window.

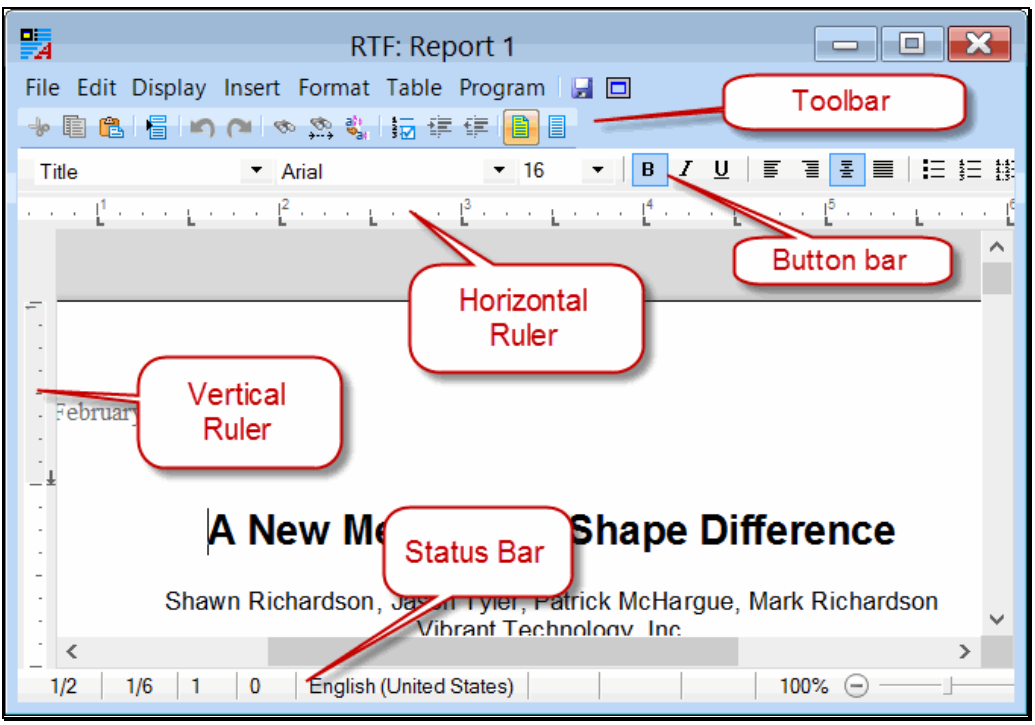

Report Controls.

# **Script Menu**

#### Script | Add New Line

Adds a new line to a Report starting at the *current line*.

# Script | Add Text

Adds text to a Report starting at the *current line*.

#### Parameter

• Text to Add

#### Script | GoTo Line

Displays a line of text in a Report.

#### Parameter

• Line number to display